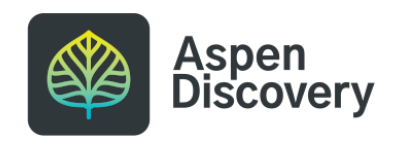

# **Change a Browse Category Title**

12 Steps

Created by

Morgan Daigneault

**Creation Date** 

Last Updated

May 12, 2022

May 12, 2022

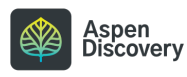

#### Sometimes you may want to re-name a browse category.

In this case, I originally titled this "Fiction" but I want to change it to "Adult Fiction."

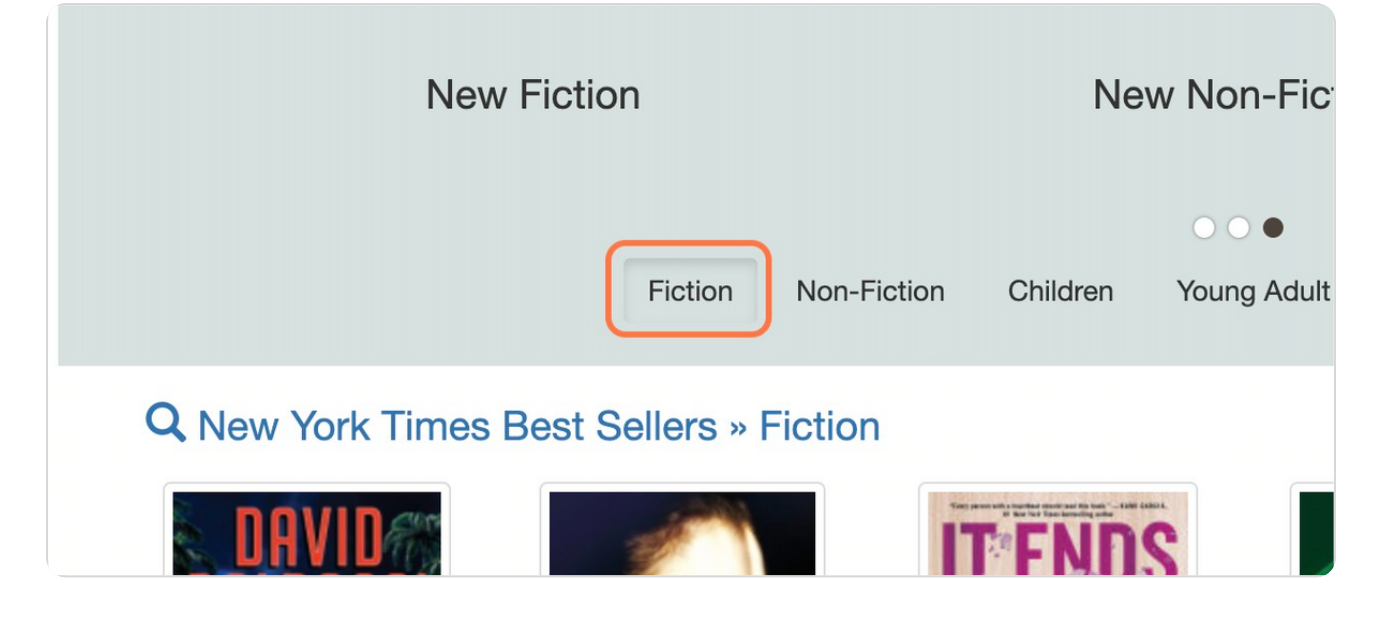

STEP 2

## Click on the dropdown menu next to your username.

|      | CC ACTI | NG AS R. STAFF |
|------|---------|----------------|
| alog | ~       | Q Search       |
|      |         |                |

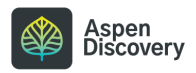

## **Click on Aspen Administration**

|        |                    |                        | _ |
|--------|--------------------|------------------------|---|
|        |                    | ACTING AS R. STAFF     | - |
|        |                    | My Account             |   |
| $\sim$ | in Library Catalog | X Aspen Administration |   |
|        |                    | Library Home Page      | P |
|        |                    | Location               |   |
|        |                    | Language               |   |
|        | New York 7         | ✓ English              |   |
|        |                    | Español                |   |

STEP 4

# Click on Browse Categories (under Local Catalog Enrichment)

|        | Prevent accounts from linking to other accounts.                                                                                                    |
|--------|----------------------------------------------------------------------------------------------------|
| L      | OCAL CATALOG ENRICHMENT                                                                                                    |
| 9<br>9 | Browse Category Groups<br>Define information about what is displayed for Grouped Works in search res<br>record displays.<br>Browse Categories<br>Define browse categories shown on the library home page. |
| Ø      | <b>Collection Spotlights</b> Define basic information about how pages are displayed in Aspen Discovery                                                                                                    |
| 0      | <b>Placards</b><br>Placards allow you to promote services that do not have MARC records or A<br>inclusion in the catalog.                                                                                 |
| Ø      | System Messages                                                                                                    |

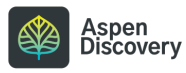

#### Find the browse category you want to edit.

If the title alone isn't specific enough, the full Text ID will give you more information about which list this is. From the ID, I know it belongs to Reading library, and it's the NYT Best Sellers Fiction list.

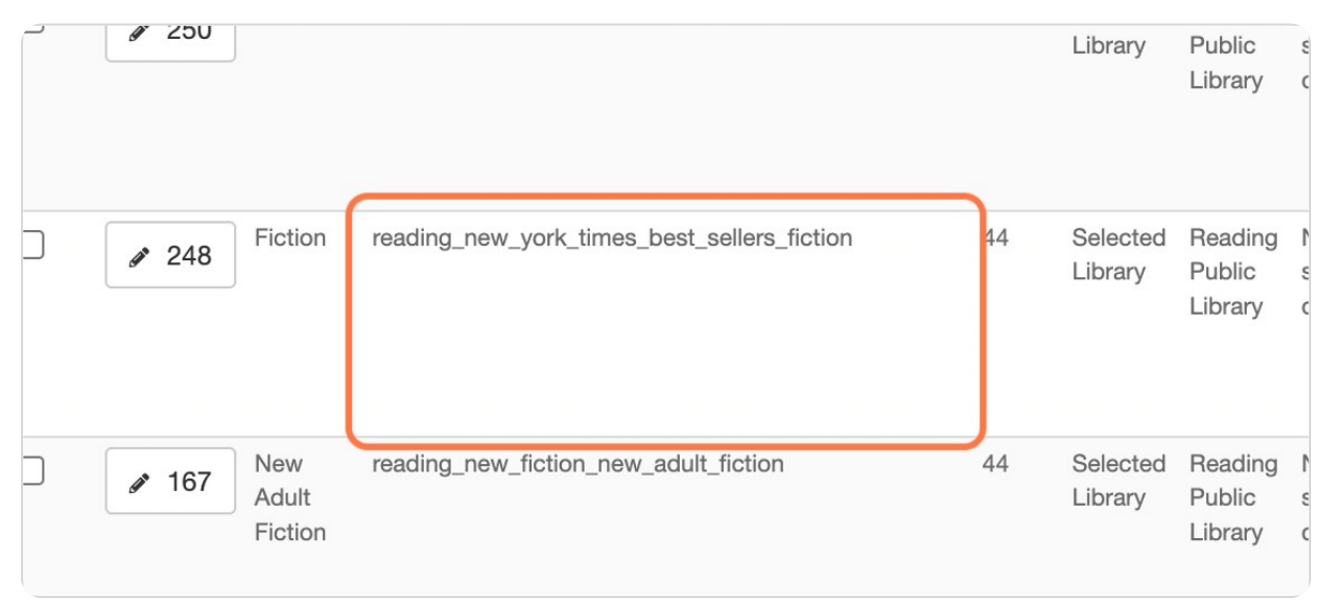

#### STEP 6

## Click on the ID number with the pencil icon to edit the browse category.

| Party Enrichment  |               | reading_new_york_times_best_sellers_children |
|-------------------|---------------|----------------------------------------------|
| egration          |               |                                              |
| 1                 |               |                                              |
| rive              | ✓ 248 Fiction | reading_new_york_times_best_sellers_fiction  |
| bads              |               |                                              |
| e Indexing        |               |                                              |
| Discovery Support | * 167 New     | reading_new_fiction_new_adult_fiction        |
|                   | Adult Fiction |                                              |

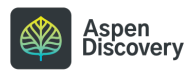

```
STEP 7
```

Edit the label to give it a new title.

|      | Browse Categories                           |  |  |
|------|---------------------------------------------|--|--|
|      | Return to List '3 History      Delete       |  |  |
| ks   | Id 😧                                        |  |  |
| ient | 248                                         |  |  |
|      | Label ? Required Fiction                    |  |  |
|      | textid 😯                                    |  |  |
|      | reading_new_york_times_best_sellers_fiction |  |  |
|      | userld 😮                                    |  |  |
|      | 44                                          |  |  |

#### STEP 8

# In this case, I'm changing this title to "Adult Fiction"

| Browse                                                          | Categories         |          |
|-----------------------------------------------------------------|--------------------|----------|
| C Return to List                                                | 🕲 History 📋 Delete |          |
| ld 😧                                                            |                    |          |
| 248                                                             |                    |          |
| Label ? Required                                                |                    |          |
| Adult Fiction                                                   |                    |          |
| textId ? <pre>reading_new_york_times_best_sellers_fiction</pre> |                    |          |
|                                                                 |                    | userId 🕜 |
| 44                                                              |                    |          |

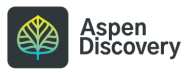

### Optional: you can also edit the Text ID to stay consistent with the title.

Since I'm changing the title to "Adult Fiction," I added "adult" in front of "fiction" in the text id.

| Label ? Required                                  |  |  |  |
|---------------------------------------------------|--|--|--|
| Adult Fiction                                     |  |  |  |
| textld 😧                                          |  |  |  |
| reading_new_york_times_best_sellers_adult_fiction |  |  |  |
| <br>userId ?                                      |  |  |  |
| <br>44                                            |  |  |  |
| <br>Share With 😮                                  |  |  |  |
| <br>Selected Library                              |  |  |  |

#### STEP 10

#### Scroll to the bottom and save your changes.

|                                                              | 3                       |
|--------------------------------------------------------------|-------------------------|
|                                                              | Titles Clicked 😧        |
|                                                              | 0                       |
|                                                              | Dismissed ?             |
|                                                              | 0                       |
|                                                              | Save Changes and Return |
|                                                              |                         |
| Powered By Aspen Discovery supported by ByWat<br>v. 22.04.00 | er Solutions            |
|                                                              |                         |

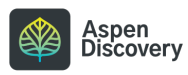

Return to the main landing page of your catalog.

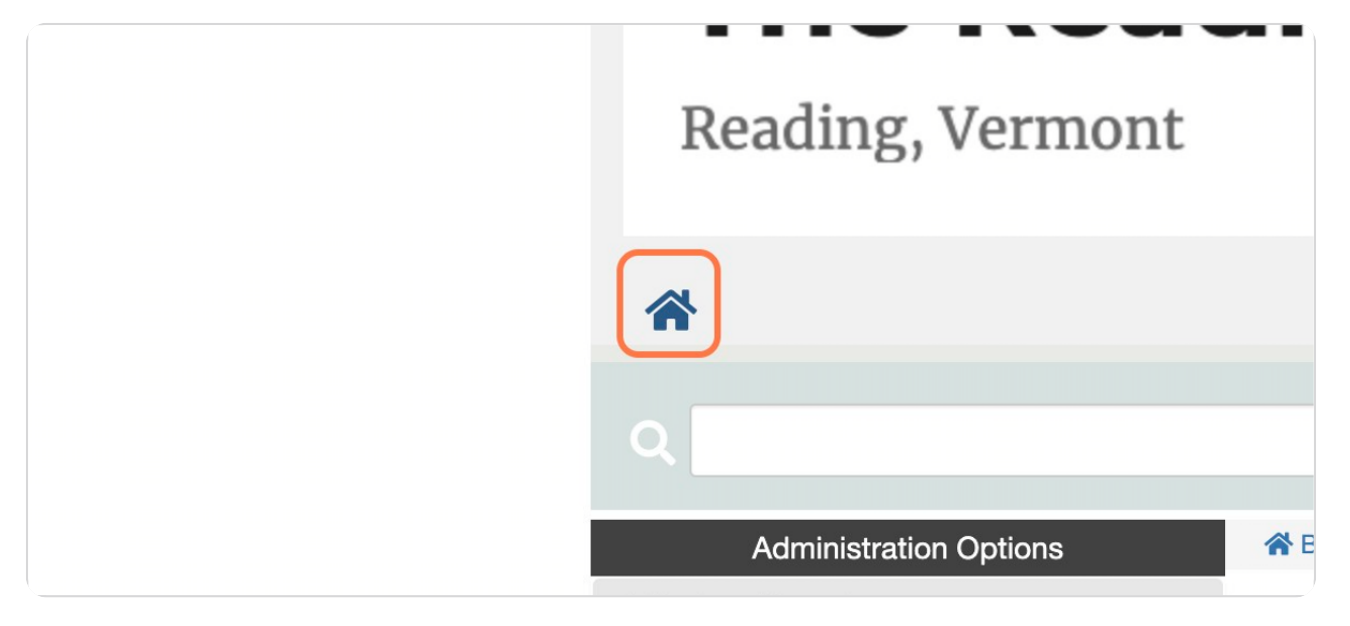

#### STEP 12

## You can now see the title of this sub-category has been updated.

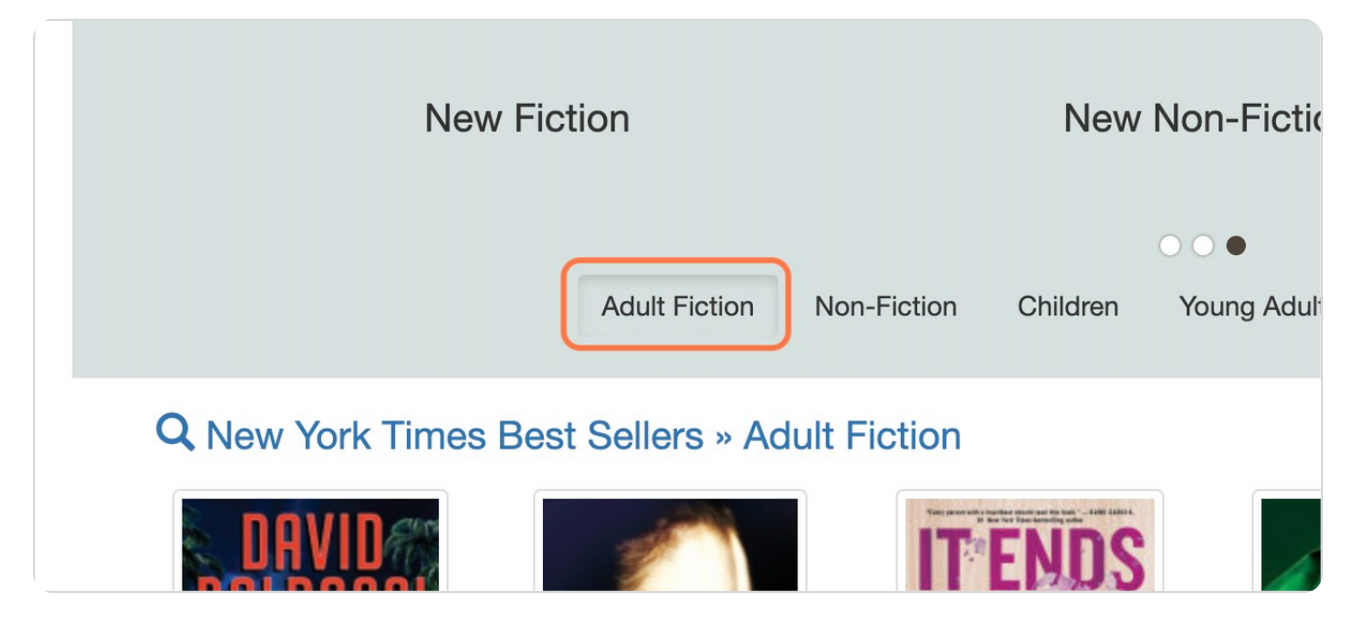

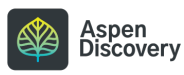

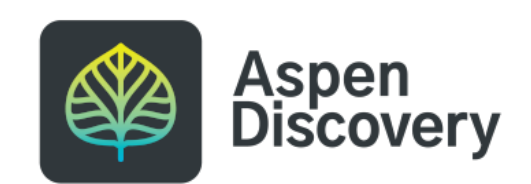